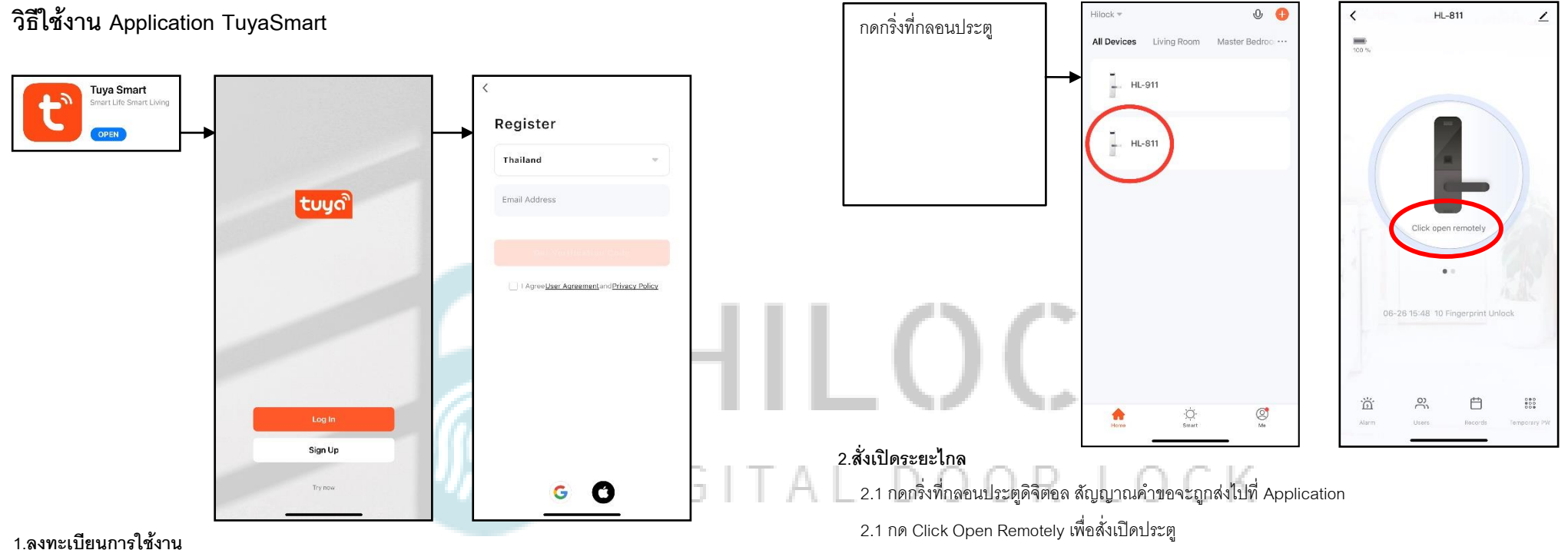

1.1 โหลด Application Tuya Smart

1.2 กด Sign Up

1.3 กรอก Email เพื่อลงทำทะเบียน

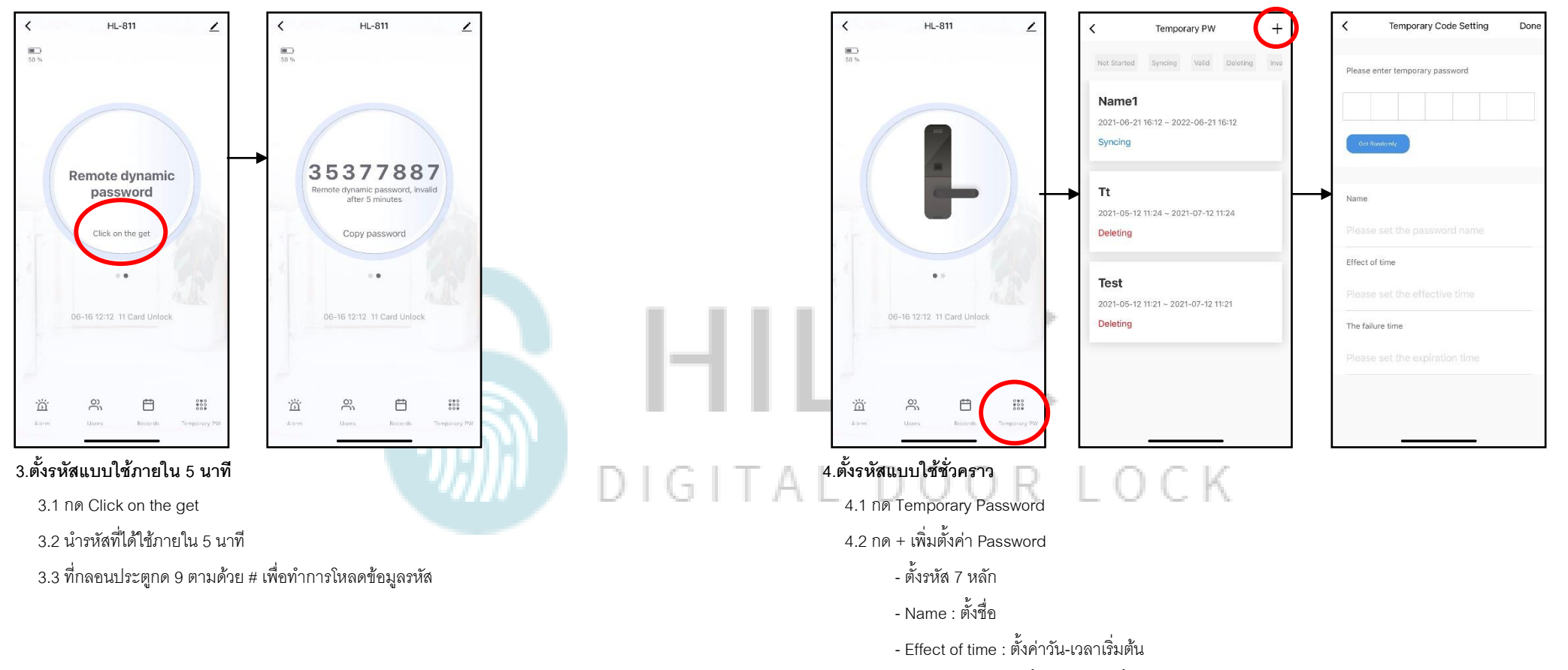

- The failure time : ตั้งค่าวัน-เวลาสิ้นสุด

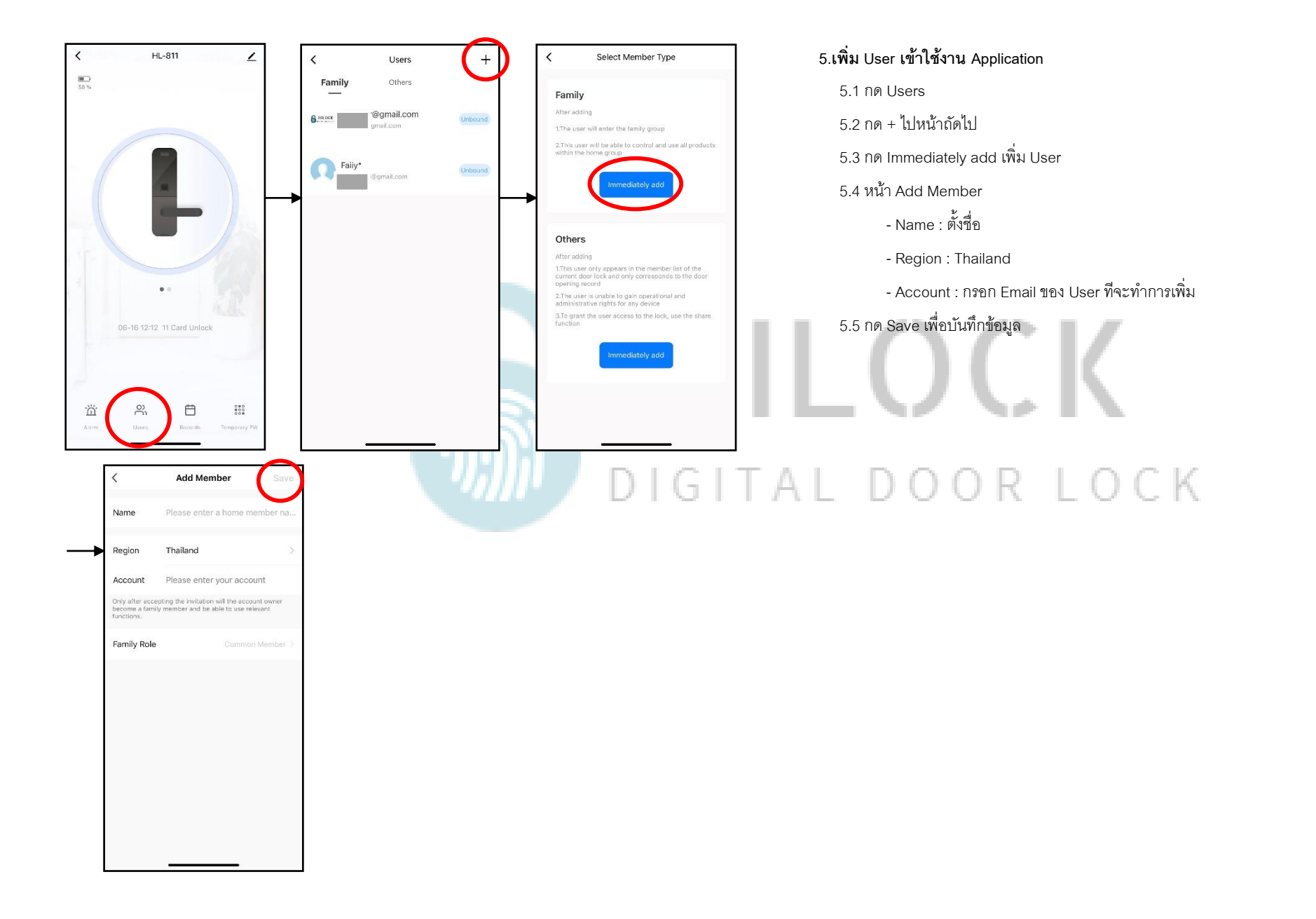

6.1 วิธีเชื่อมต่อกลอนประตูดิจิตอลกับ WiFi วิธีที่ 1 6.1.1 เข้าฟังก์ชันเชื่อมต่อ WiFi ที่กลอนประตูดิจิตอล \*\*\*วิธีเข้าแตกต่างกัน โปรดดูคู่มือของแต่ละรุ่น < Add Device © Ξ Cancel Cancel EZ Mode Electrical Video Surveilland Reset the device first. Select 2.4 GHz Wi-Fi Network and enter password. Power on the device and confirm that the smart door Lighting 0 lock works normally. If your WI-Fi is 5GHz, please set it to be 2.4GHz Common router setting method Smart Carner (SLE) Smart Carnes (Dual Band) 0 2 990 Large Home Ap smart Can Floodlight Can Vi-Fi - 2.4Ghz 1 7 (1) Small Hon Appliance 201 Kitchen Applianc Base Stati NVR DVR Smart Loc Perform net pairing as prompted. > 😤 Brooklyn Lock (SLE) Lock (Zigber) Lock (Wi-Fi) Security Video Se B0877464035 0 1 Outdoor Travel Lock (NB-IoT) Lock (46) Video loci Energy Entertain 🙁 Ca the indicator is blinking rapidly Video lock (Wi-Fi) Industry & Agriculture Other • •••

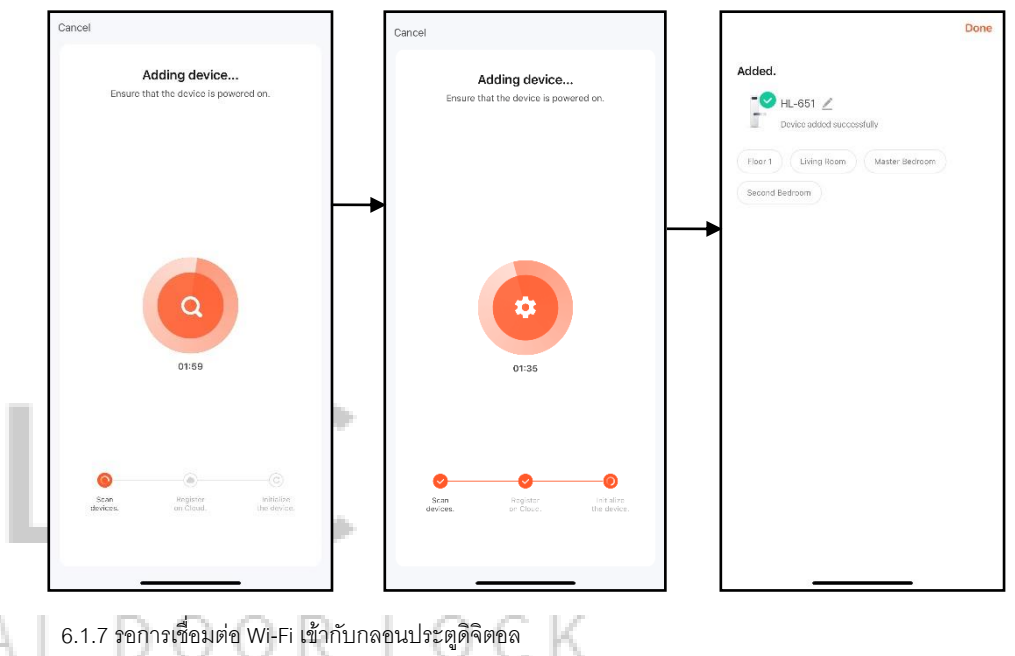

6.1.8 เชื่อมต่อเรียบร้อย

6.1.2 เปิด Application TuyaSmart บนมือถือ

6.1.3 เลือกแท็บที่ Security & Video

6.1.4 เลือก Lock (Wi-Fi)

6.1.5 เลือก Wi-Fi 2.4G และใส่ Password Wi-Fi

6.1.6 เลือก EZ Mode

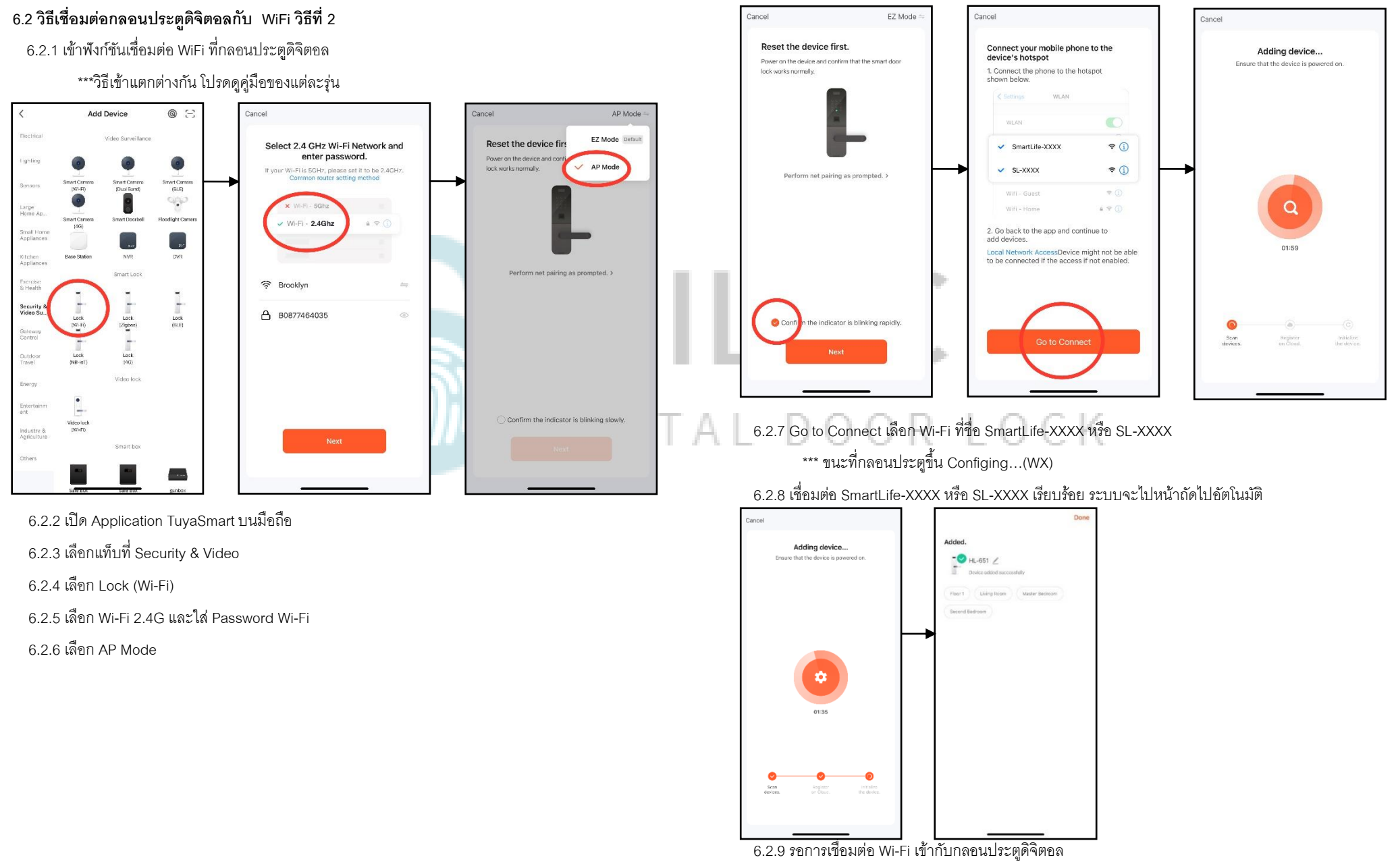

6.2.10 เชื่อมต่อเรียบร้อย